# 「筑前町公共施設予約システム」

# 利用者登録の手順

手順①下記アドレスまたは QR コードにアクセスして、「公共施設予約システム」の

ホーム画面を開きます

公共施設予約システムアドレス:

https://www3.11489.jp/chikuzen/user/

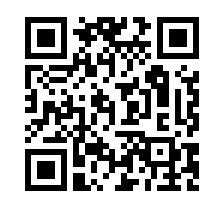

<ホーム画面>

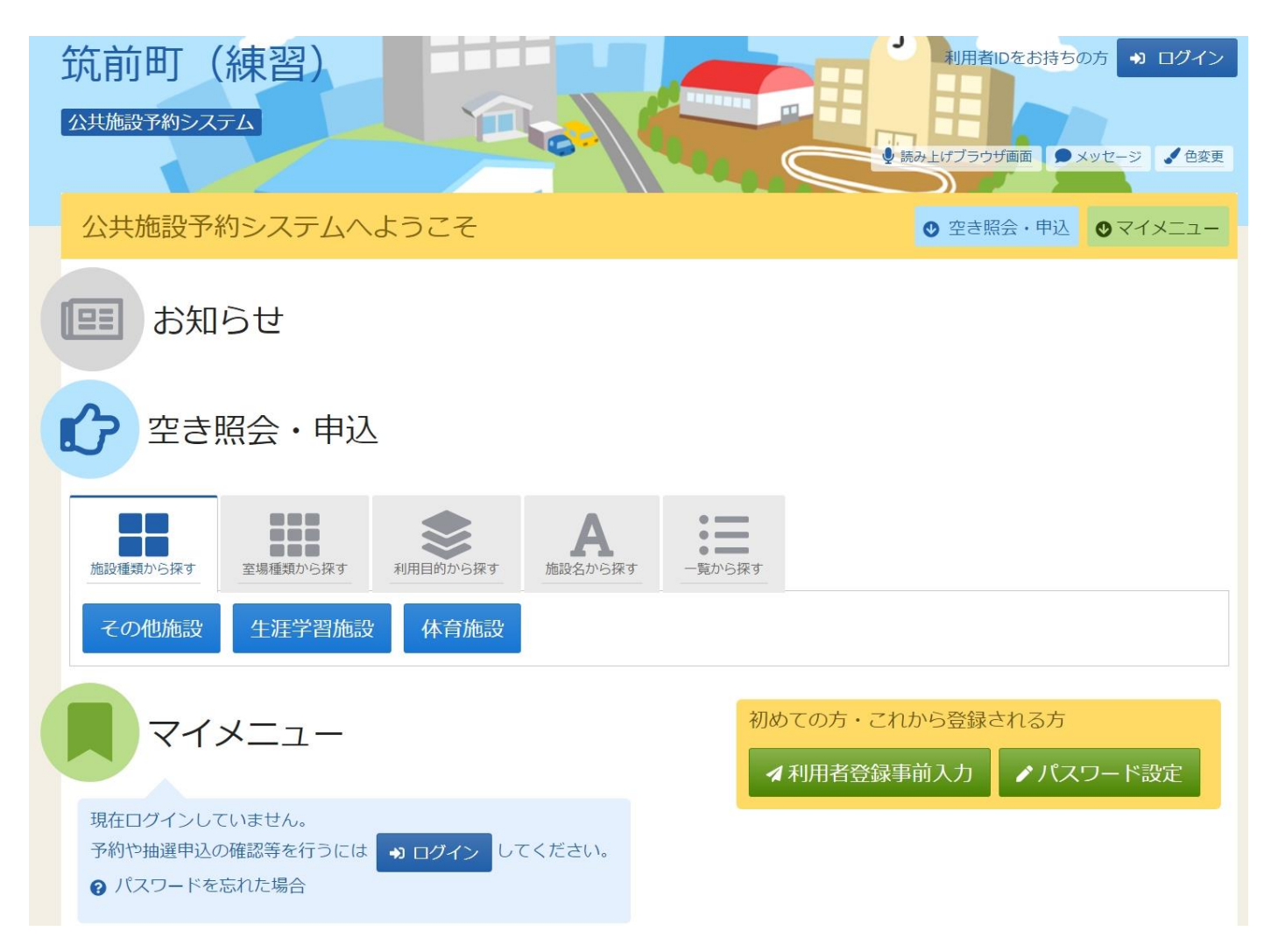

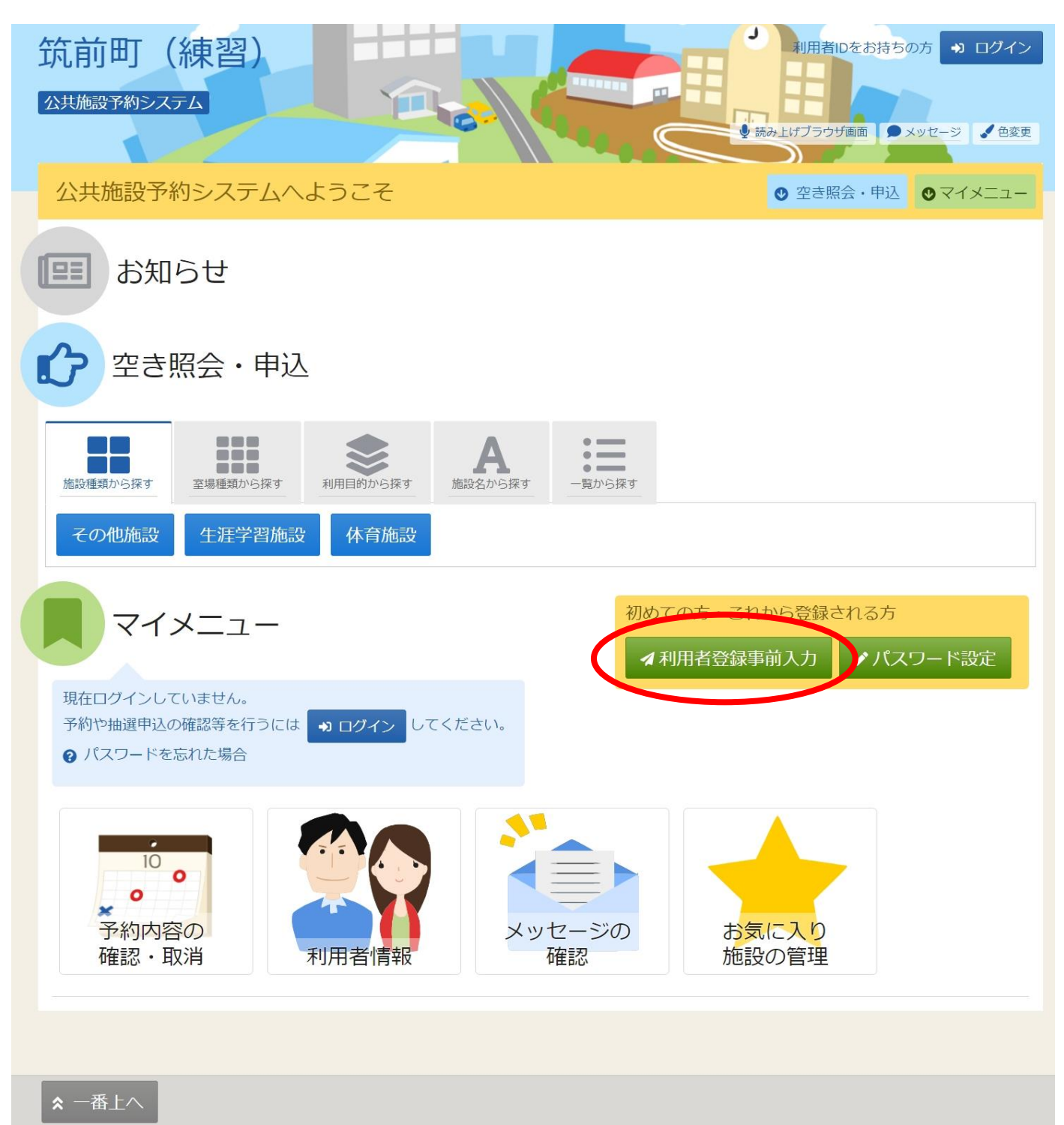

### 手順②マイメニューの【利用者登録事前入力】をクリック

## 手順③【利用者登録事前入力】で団体か個人を選択します

| 筑前町(練習)<br><sup>公共施設予約システム</sup> |                                                                                                    |   |  |  |  |
|----------------------------------|----------------------------------------------------------------------------------------------------|---|--|--|--|
| Home > 利用者登録事前入力 > 利用者登          | ·録事前入力 登録完了                                                                                                    |   |  |  |  |
| 利用者登録事前入力                        |                                                                                                    |   |  |  |  |
| 個人または団体を選択し、項目を入力                | して「登録」ボタンを押してください。                                                                                                    |   |  |  |  |
|                                  |                                                                                                    |   |  |  |  |
| 団体情報                             |                                                                                                    |   |  |  |  |
| 団体名必須                            | いろは団体                                                                                                    |   |  |  |  |
| 団体名力ナ 必須                         | イロハダンタイ                                                                                                    |   |  |  |  |
| 団体人数                             | 0 人                                                                                                    |   |  |  |  |
| 発足年月日                            | 発足年月日 yyyy/mm/dd 🖻                                                                                                    |   |  |  |  |
| 構成員情報                            |                                                                                                    |   |  |  |  |
| 1 V 構成員名 必須                      | 施設太郎   代表者  連絡者                                                                                                    |   |  |  |  |
| 構成員名力ナ 必須                        | シセツタロウ                                                                                                    |   |  |  |  |
| 郵便番号 必須                          | 1680000                                                                                                    |   |  |  |  |
| 住所(市区町村) 必須                      | いろは市いろは区1丁目                                                                                                    |   |  |  |  |
| 住所(アパート名等)                       | いろはアパート456号                                                                                                    |   |  |  |  |
| 電話番号1 必須                         | ◆ 010 - 1212 - 1313 内線番号 3456                                                                                                    |   |  |  |  |
| 電話番号2                            | ◆ 020 - 2222 - 2323 内線番号 4567                                                                                                    |   |  |  |  |
| 電話番号3                            | ◆ 030 - 3232 - 3333 内線番号 5678                                                                                                    |   |  |  |  |
| システムからの自動連<br>絡メール               | ○ 必要 ● 不要                                                                                                    |   |  |  |  |
| メールアドレス                          | sample@example.jp                                                                                                    |   |  |  |  |
| 【 ★ 一番上へ 】 ★ Homeに戻              | る ample@example.jp く前に戻る く登録                                                                                                    | 渌 |  |  |  |
|                                  | 確認のため、同じメールアドレスを入力してください。<br>メールアドレスは、パスワードの再設定を行う際にも必要です。<br>受信制限されている場合は@からのメールを受信できるように設定してください。<br>登録されたメールアドレスに確認用メールを送信します。24時間以内に確認してください。 |   |  |  |  |

#### ●団体で登録の場合

緑色の【必須】項目を入力してください。【代表者】・【連絡者】の登録が必須です。 ※代表者は団体の代表者ではなく、あくまでも予約において連絡、支払い全てに 関する責任者です。【代表者】・【連絡者】ともにチェックをしてください。

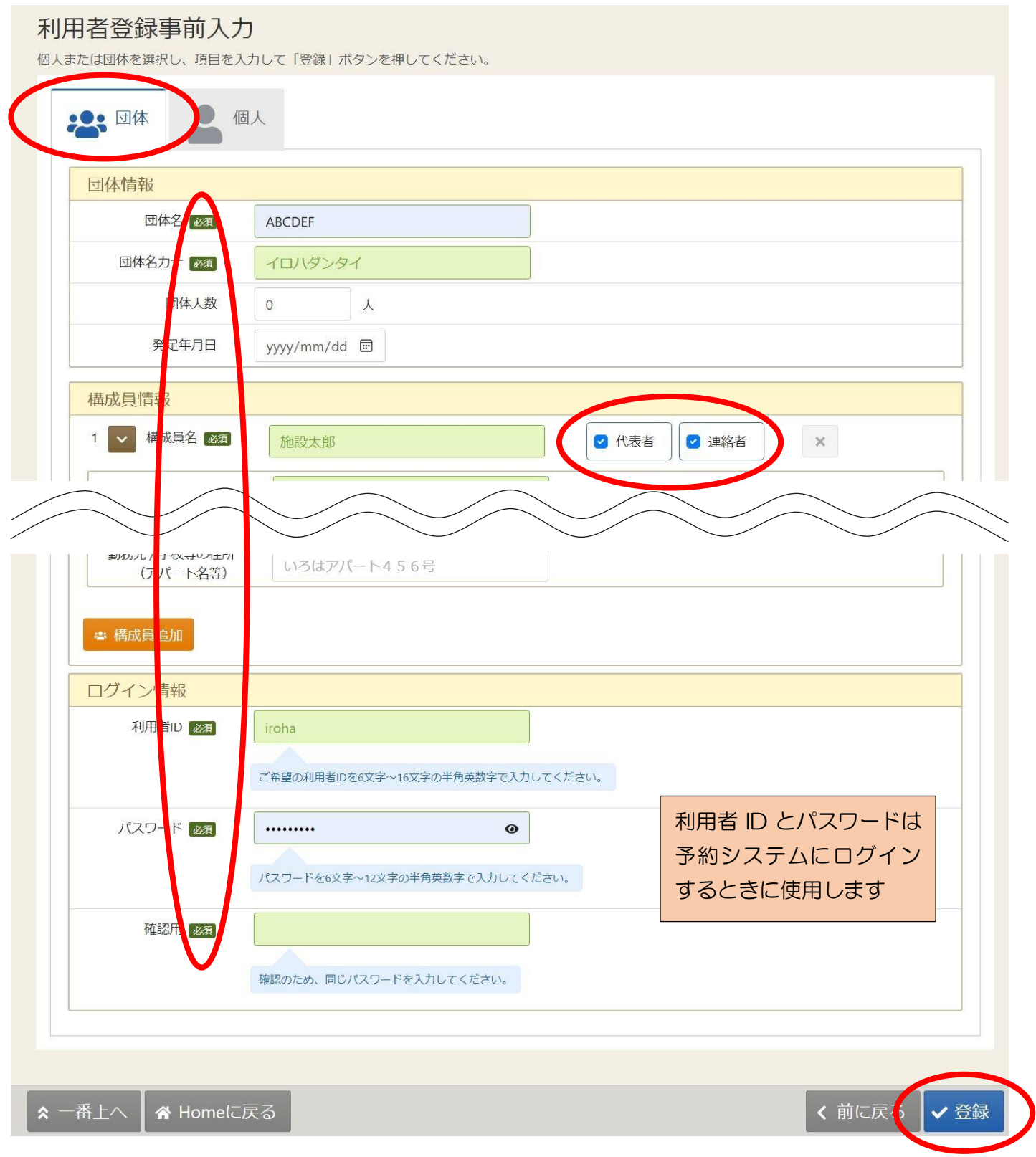

## すべての入力が終わったら【登録】をクリックしてください

### ●個人で登録の場合 緑色の【必須】項目を入力してください

#### 利用者登録事前入力

個人または団体を選択し、項目を入力して「登録」ボタンを押してください。

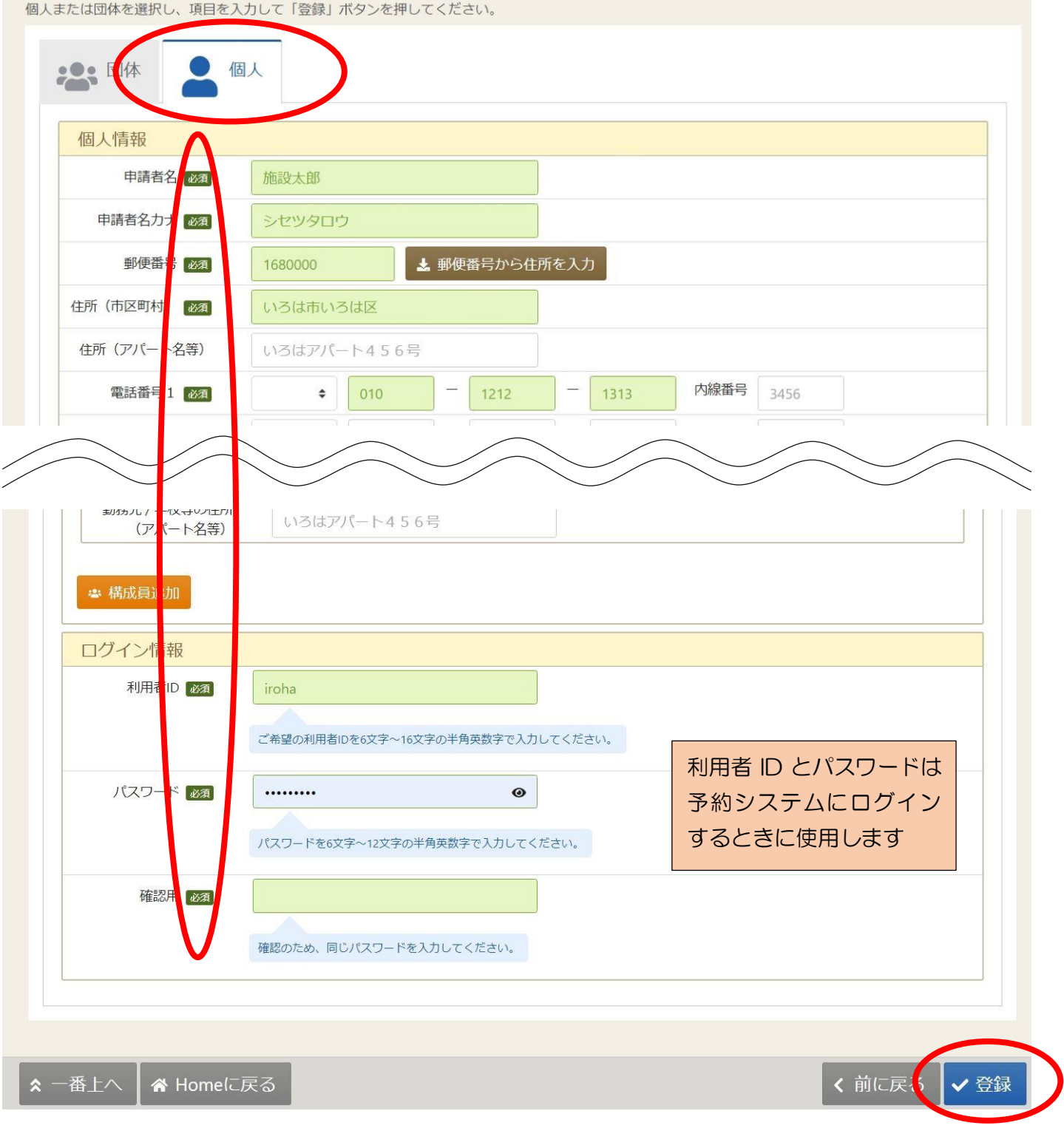

## すべての入力が終わったら【登録】をクリックしてください

### 手順④登録が正常に完了すると【利用者登録事前入力 登録完了】画面が表示され ます

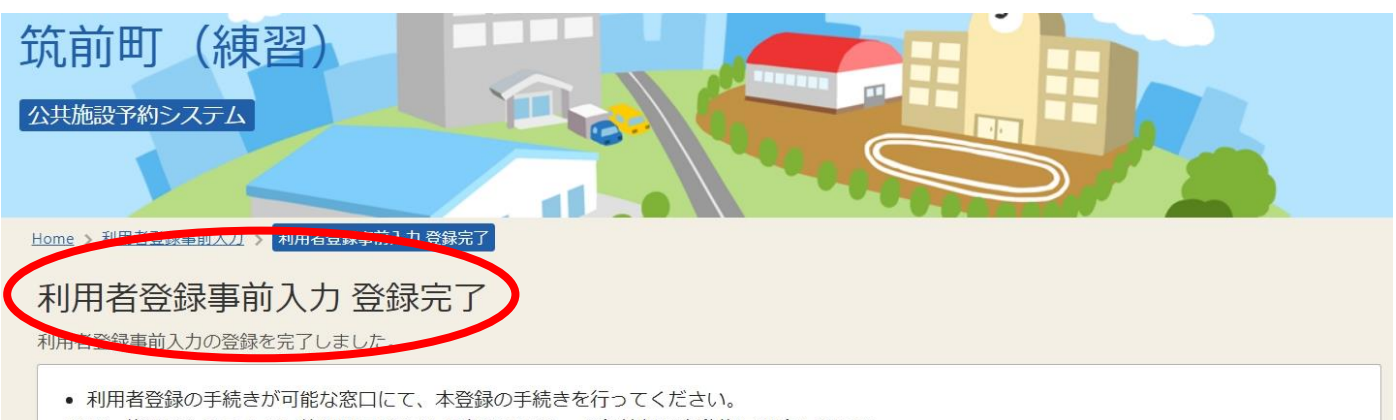

- なお、施設やシステムの最終利用日から1ヶ月経過すると、登録情報は自動的に削除されます。
- 登録されたメールアドレスに確認用メールを送信しました。24時間以内に確認してください。
- 確認用メールが届いていない場合は「登録済利用者情報照会」から再送してください。

| 団体情報       |                |
|------------|----------------|
| 団体名        | 饮前             |
|            |                |
| 回体名刀ナ      | テクセン           |
| 団体人数       | 0人             |
| 発足年月日      | -              |
| 構成員情報      |                |
| 構成員1       |                |
| 構成員名       | 筑前太郎           |
| 役割         | 代表者かつ連絡者       |
| 構成員名力ナ     | チクゼンタロウ        |
| 郵便番号       | 838-0215       |
| 住所(市区町村)   | 福岡県朝倉郡筑前町篠隈373 |
| 住所(アパート名等) |                |
| 電話番号1      | 0946-42-3111   |
| 雷託番串り      |                |

# 利用者登録事前入力後の手続き

●利用者登録事前入力完了後、次の窓口にて本人確認を行ってください

(本人確認後、施設職員が承認登録作業を行います)

利用者登録窓口

| めくばーる生涯学習課                | 男女共同参画センター「リブラ」 |
|---------------------------|-----------------|
| コスモスプラザ生涯学習課<br>(コスモス公民館) | 本庁都市計画課         |

●承認登録完了後、予約システムより予約が可能となります
 利用者登録事前入力の際に入力した【利用者 ID】と【パスワード】で予約システム
 にログインしてください